## How to View and Update the Status of a Referral

1. To begin, log in to the Provider Portal. From the Portal welcome page, select "Received Referrals."

| Home                           | Directory Listing Training Dashboard       | Received Referrals Community Hub           | 🛞 JSmith_sbhp 🕶    |
|--------------------------------|--------------------------------------------|--------------------------------------------|--------------------|
|                                | Welcome to the Star P                      | roviders Portal!                           |                    |
| Here you can join the director | γ, edit a current directory listing, add y | our renewed license, update your office lo | cation and contact |
|                                | information, and view your referra         | als from starproviders.org.                |                    |
| Directory Listing              | Training Dashboard                         | Received Referrals                         |                    |

2. You will see a list of referrals if you have any. Click on the Ref-xxxx number to open the referral and see the full information provided.

|                                                                                           |                                          | Home                                                | Directory l                                 | isting Traini                                                        | ng Dashbo                                       | ard Received        | Referral | s Community Hub           |                |          |
|-------------------------------------------------------------------------------------------|------------------------------------------|-----------------------------------------------------|---------------------------------------------|----------------------------------------------------------------------|-------------------------------------------------|---------------------|----------|---------------------------|----------------|----------|
| <b>Received Referr</b><br>Below are the refe<br>To see the contact<br>Be sure to update t | rals<br>rrals you<br>and con<br>he statu | u have receive<br>fidentailty inf<br>s box for each | d through w<br>ormation for<br>referral whe | ww.starproviders<br>the referral, <b>clici</b><br>1 you are finished | s.org.<br><b>k the link</b> in<br>I viewing it. | n the first column. |          |                           |                |          |
| Referral List                                                                             |                                          | I                                                   |                                             | I                                                                    |                                                 |                     |          |                           | I              |          |
| Name                                                                                      | $\sim$                                   | Created Dat                                         | ie 🗸                                        | Client Name                                                          | $\sim$                                          | Referrer Name       | $\sim$   | Relationship to Cl $\lor$ | Status         | $\sim$   |
| Ref-0525                                                                                  |                                          | May 14, 202                                         | 4                                           | Mary Jones                                                           |                                                 | Mary Jones          |          | I am asking about servi   | Provider atten | npted to |

- 3. When you click to view a referral, you will find several sections of information: Confidentiality, Client Information, Services Requested and Referrer Information.
- 4. In the Referrer Information section, there is a Status field. By default, this field will show "Referral initiated". To update the referral status, click the pencil icon to choose from a dropdown list.

| ✓ Referrer Information                                           |                 |                                              |  |
|------------------------------------------------------------------|-----------------|----------------------------------------------|--|
| Referrer First Name                                              |                 | Referrer Email                               |  |
| Referrer Last Name                                               | J.              | Referrer Phone                               |  |
| Relationship to Client<br>I am asking about services for myself. | 1               |                                              |  |
| Other Referral Relationship                                      |                 |                                              |  |
| Notes                                                            |                 |                                              |  |
| Referral Received Date                                           |                 | Status<br>Provider attempted to reach client |  |
| Partner View Count                                               | ľ               |                                              |  |
|                                                                  | L <sup>ar</sup> |                                              |  |

5. The status choices include: Referral initiated, Client declined services, Provider attempted to reach client, Provider connected with client, and Unable to take this referral. Please update the status each time it changes. Be sure to click on the "Save" button when finished.

| If none | of the fields are populated in the Confidentiality section, please | contact the referrer by phone call. |                          |
|---------|--------------------------------------------------------------------|-------------------------------------|--------------------------|
|         | None                                                               |                                     | * = Required Information |
|         | Referral initiated                                                 |                                     |                          |
|         | Client declined services                                           | Ok to Text Client                   |                          |
|         | ✓ Provider attempted to reach client                               |                                     |                          |
| ¢       | Provider connected with client                                     | Ok to Text Referrer                 |                          |
|         | Unable to take this referral                                       |                                     |                          |
| ) i     | Provider attempted to reach client                                 | <b>*</b>                            |                          |

If you have questions, feel free to contact our Star Behavioral Health Providers Support Team for your specific state.

All states except Indiana and Ohio: **<u>SBHPSupport-ggg@usuhs.edu</u>** 

Indiana: SBHPadmin@purdue.edu

Ohio: Ohioadmin@starproviders.org